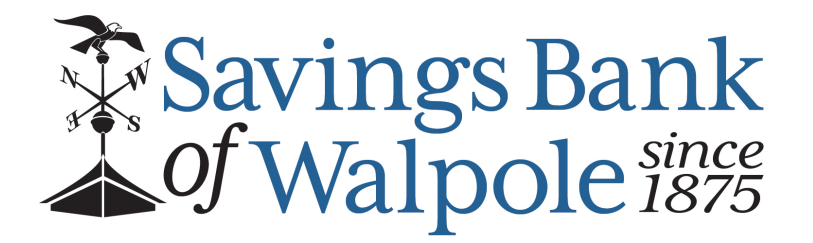

# Savings Bank of Walpole Positive Pay User Guide

Welcome! We are so glad to provide you a step by step guide to begin using Positive Pay.

# Contents

| Getting Started2                                            |
|-------------------------------------------------------------|
| Positive Pay for Checks2                                    |
| Manual Entry of Checks2                                     |
| Submit Issued Check File3                                   |
| Issued file requirements3                                   |
| Single Account Positive Pay4                                |
| Multiple Account Positive Pay7                              |
| Reviewing, Editing or Deleting Checks10                     |
| Edit record11                                               |
| Delete record12                                             |
| Voiding Checks                                              |
| Reviewing Check Exceptions                                  |
| Positive Pay for ACH19                                      |
| ACH Exceptions                                              |
| Add ACH Rule from an Exception22                            |
| Add ACH Rule from an Exception in Launch Advanced Options24 |
| ACH Authorization Rules25                                   |
| Add ACH Rule – not from an Exception25                      |
| Edit Record26                                               |
| Delete Record                                               |

# **Getting Started**

- Login to your Business Online Banking profile
- Select Cash Management Positive Pay

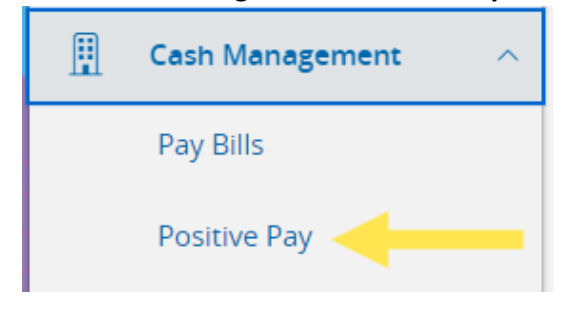

# Positive Pay for Checks

#### Manual Entry of Checks

This feature is typically utilized for a small number of checks

Select Add Check

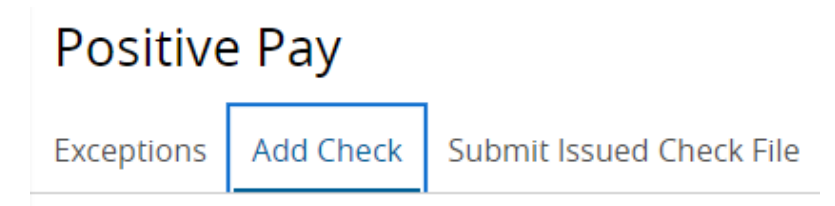

• Complete the fields with the check details then select Add Check

| Positive                 | e Pay     |              |                  |    | Launch Advanced Options |
|--------------------------|-----------|--------------|------------------|----|-------------------------|
| Exceptions               | Add Check | Submit Issue | d Check File     |    |                         |
| Amount                   |           |              | Payee (optional) | Ac | count                   |
| \$                       |           | 1.00         | ABC Company      |    | XXXXX3222               |
| Issue Date<br>08/21/2024 |           |              | Check Number     |    | Auto Increment          |
|                          |           |              |                  |    | Add Check               |

# • Once Add Check has been selected the checks will appear at the bottom of the Add Check section under CHECKS ADDED

#### CHECKS ADDED

| Paid Date | Payee       | Account Name | Amount | Check Number |
|-----------|-------------|--------------|--------|--------------|
|           |             |              |        |              |
|           |             |              |        |              |
| 8/21/2024 | ABC Company | XXXXX3222    | \$1.00 | 1234         |

## Submit Issued Check File

The file type (**Fixed Length File**, **Microsoft Excel** or **CSV** comma delimited file) was determined by the Sample File provided during the Positive Pay setup process.

Minimum Required information in the file to include: **Check Date**, **Check Amount**, **Check Number** and **Payee Name** 

If there are any changes to the format of the original Sample File provided please contact Business Development so the new format can be reconfigured by Digital Banking.

#### Issued file requirements

- Words or symbols used in conjunction with payee name (such as MR., MRS., MISS, OR, &, or AND) must be included on the issued file.
- The issued payee names must exactly match the printed payee name.
- If more than one payee name is printed on more than one line, make sure there is at least a space between line items.

# Single Account Positive Pay

• Select Cash Management – Positive Pay – Submit Issued Check File

| Positive Pay |           |                          |  |  |  |
|--------------|-----------|--------------------------|--|--|--|
| Exceptions   | Add Check | Submit Issued Check File |  |  |  |

• Select the account from the File Mapping Type dropdown then select the Choose File icon to search for the file

| Positive Pay         |                               |               | Launch Advanced Options |
|----------------------|-------------------------------|---------------|-------------------------|
| Exceptions Add Check | Submit Issued Check File      |               |                         |
| File Mapping Type    |                               |               |                         |
| SBW Test for PP      | Choose File                   |               |                         |
|                      |                               |               | Process File            |
| • Select             | Process File once the file po | pulates       |                         |
| File Mapping Type    |                               |               |                         |
| SBW Test for PP      | ✓ Ø Choose File Te            | st for PP.csv |                         |
|                      |                               |               | Process File            |

| ONLINE | BANKIN | <b>G POS</b> | <b>ITIVE PAY</b> | <b>USER GUIDE</b> |
|--------|--------|--------------|------------------|-------------------|
|        |        |              |                  |                   |

• After **Process File** is selected the file will populate to the bottom of the screen with a **Processed** status

| Positive Pay       |                 |                 |                        | Launch Advance | ed Options   |
|--------------------|-----------------|-----------------|------------------------|----------------|--------------|
| Exceptions Add Che | ck Submit Issue | ed Check File   |                        |                |              |
| File Mapping Type  | ~               | Ø Choose File   |                        |                |              |
|                    |                 |                 |                        |                | Process File |
| ISSUED CHECK PR    | DCESSING LOG    | 5               | Q Search Processed Log |                | -<br>G       |
| Account(s) 🔺       | Status 🔺        | File Name 🔺     | ltems 🔺                | Amount 🔺       | Actions      |
| XXXXX3222          |                 | Test_for_PP.csv | 3                      | \$88,515.50    | :            |

• If there are any issues with the file selected to process the status will display as **Rejected** and list the error details by clicking the three dots under **Actions** 

| ISSUED CHECK PR | OCESSING LOG |                  | Q Search Processed Log |       | (            | Į.      |
|-----------------|--------------|------------------|------------------------|-------|--------------|---------|
|                 |              |                  |                        |       | View Error D | )etails |
| Account(s) 🔺    | Status 🔶     | File Name 🔺      | ltems 🔺                | Amc   | Expand Row   | 1       |
|                 | 🚫 Rejected   | Test_for_PP2.csv | 2                      | \$88, | 190.50       | :       |
| XXXXX3222       |              | Test_for_PP.csv  | 3                      | \$88, | 515.50       | :       |

- Checks that were previously uploaded and are included in another file will display error messages but the file will still process with any new check information entered
- The Status will indicate Processed with exceptions and list the Error Details

| ISSUED CHECK PROCESSING LOG |                              |                  | Q Search Processed Log |             | ſŢ      |
|-----------------------------|------------------------------|------------------|------------------------|-------------|---------|
| Account(s) 🔺                | Status 🔺                     | File Name 🔶      | ltems 🛧                | Amount 🔶    | Actions |
| XXXXX3222                   |                              | Test_for_PP.csv  | 3                      | \$88,515.50 | :       |
| XXXXX3222                   | Processed with<br>exceptions | Test_for_PP3.csv | 3                      | \$506.00    | :       |

# Error Details

#### Issued Check File

| File Name        | Input Date | Status         | ltems | Amount   |
|------------------|------------|----------------|-------|----------|
| Test_for_PP3.csv | 8/21/2024  | Processed with | 1     | \$500.00 |
|                  |            | exceptions     |       |          |

#### Error Details

A matching issued check already exists in the system

Account Nickname: XXXXX3222 Check Number: 31683 Amt: 500.00 Error: 1002-Check is already in system

#### Multiple Account Positive Pay

• If more than one Positive Pay account is included in your setup you will need to select Cash Management – Positive Pay – Launch Advanced Options

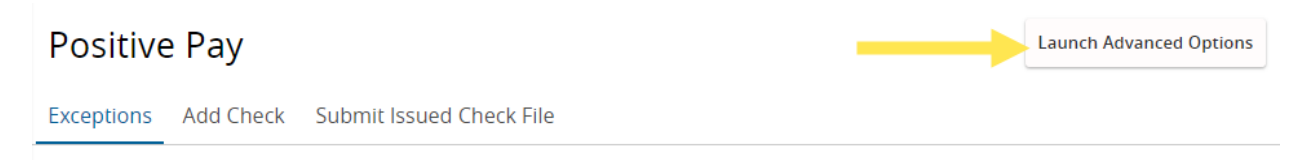

• Once the new tab opens, select **Transaction Processing** – **Submit Issued Check File** from the menu options

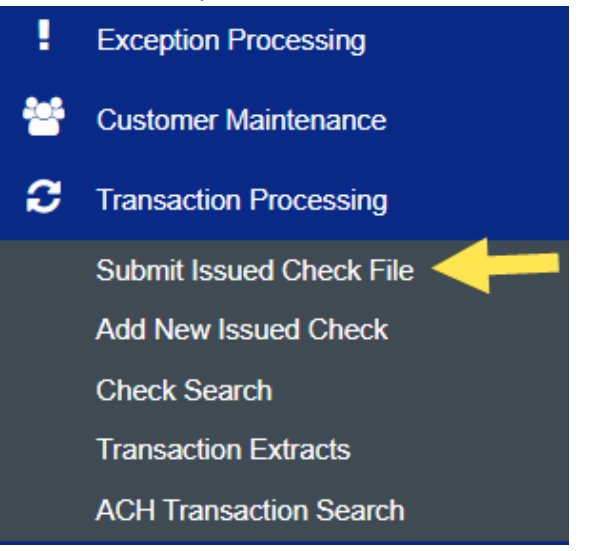

- Complete the steps
  - 1. Choose File Account ID (select from the dropdown menu)
  - 2. File Mapping Format (typically only one option) Fill in Items in File and Dollar Amount in File
  - 3. Select Process File once all information has been entered

| S                        | ubmit Issued Check File |
|--------------------------|-------------------------|
| Step 1. Select a file to | process.                |
| Choose File Test for     | PP3.csv                 |
| Step 2. Input details a  | bout the file.          |
| Account ID:              | XXXXXX4783              |
|                          | XXXXXX478               |
| File Mapping Format:     | XXXXXX479               |
| Iteres in Eller          | XXXXXX482               |
| items in File:           | XXXXXX483               |
| Dollar Amount in File:   | XXXXX580:               |
| Step 3. Click the "Pro   | cess File" button.      |
| <b>·</b>                 |                         |
|                          | Process File            |

- The Processing Results screen will load once Process File has been selected
- The Status will indicate **Processed** after a successful upload

| Processing Results                        |                    |           |   |          |  |  |
|-------------------------------------------|--------------------|-----------|---|----------|--|--|
| File Name Upload Date Status Items Amount |                    |           |   |          |  |  |
| Test_for_PP3.csv                          | 8/21/24 2:20:36 PM | Processed | 3 | \$506.00 |  |  |

- Checks that were previously uploaded in another file will display error messages but the file will <u>still process</u> with any new checks entered
- The Status will indicate Processed with Exceptions and list the Error Message

#### Close

# **Results: Processed with Exceptions**

|   | Error Message                                                                  |
|---|--------------------------------------------------------------------------------|
| 1 | Account Nickname: XXXXX3222 Check Number: 31687 Amt: 1.00 Error: 1002-Check is |
| 1 | already in system                                                              |
| 2 | Account Nickname: XXXXX3222 Check Number: 31688 Amt: 5.00 Error: 1002-Check is |
| 2 | already in system                                                              |

• If there is an issue with the file the status will indicate **Rejected** and list the **Error Message** 

Close

# Results: Rejected

|   | Error Message                                                          |
|---|------------------------------------------------------------------------|
| 1 | Invalid value in numeric field (abcd)                                  |
| 2 | Skipping Row 1 for previous errors. 8/14/2024,31687,I,abcd,ABC COMPANY |
| 3 | Invalid value in numeric field (abcd)                                  |
| 4 | Skipping Row 2 for previous errors. 8/15/2024,31688,I,abcd,JOHN SMITH  |

| Processing Results |                     |          |       |        |  |
|--------------------|---------------------|----------|-------|--------|--|
| File Name          | Upload Date         | Status   | Items | Amount |  |
| Test_for_PP4.csv   | 8/22/24 11:11:19 AM | Rejected | 0     | \$0.00 |  |

# Reviewing, Editing or Deleting Checks

## Select Cash Management – Positive Pay – Launch Advanced Options

- Select Transaction Processing Check Search
- Complete the fields for the specific check or range of checks and select Search

| Collapse All -           |                                                                                                    | (                                                                                                    | heck                                                                                                    | Search                                                                                                    |                                                                                                    |
|--------------------------|----------------------------------------------------------------------------------------------------|----------------------------------------------------------------------------------------------------|----------------------------------------------------------------------------------------------------|----------------------------------------------------------------------------------------------------|----------------------------------------------------------------------------------------------------|
| Exception Processing     |                                                                                                    |                                                                                                    | incert                                                                                                    | bearen                                                                                                    |                                                                                                    |
| Customer Maintenance     |                                                                                                    | Account Nickname                                                                                                    |                                                                                                    |                                                                                                    |                                                                                                    |
| Transaction Processing   |                                                                                                    | All Account Nicknames                                                                                                    |                                                                                                    |                                                                                                    |                                                                                                    |
| Submit Issued Check File |                                                                                                    |                                                                                                    |                                                                                                    |                                                                                                    |                                                                                                    |
| Add New Issued Check     |                                                                                                    | Check Status                                                                                                    |                                                                                                    |                                                                                                    |                                                                                                    |
| Check Search             |                                                                                                    | All                                                                                                    | $\sim$                                                                                                    |                                                                                                    |                                                                                                    |
| Transaction Extracts     |                                                                                                    |                                                                                                    |                                                                                                    |                                                                                                    |                                                                                                    |
| ACH Transaction Search   |                                                                                                    | Check Number From                                                                                                    |                                                                                                    | Check Number To                                                                                                    |                                                                                                    |
| ACH Reporting            |                                                                                                    |                                                                                                    |                                                                                                    |                                                                                                    |                                                                                                    |
| Voids and Stop Payments  |                                                                                                    | Date                                                                                                    |                                                                                                    |                                                                                                    |                                                                                                    |
| Transaction Reports      |                                                                                                    | lssued                                                                                                    | ~                                                                                                    |                                                                                                    |                                                                                                    |
| Audit Reports            |                                                                                                    |                                                                                                    |                                                                                                    |                                                                                                    |                                                                                                    |
| System Reports           |                                                                                                    | Date From                                                                                                    |                                                                                                    | Date To                                                                                                    |                                                                                                    |
|                          |                                                                                                    |                                                                                                    |                                                                                                    |                                                                                                    |                                                                                                    |
|                          |                                                                                                    |                                                                                                    |                                                                                                    |                                                                                                    |                                                                                                    |
|                          |                                                                                                    | Show additional options                                                                                                    | 5                                                                                                    |                                                                                                    | ~                                                                                                    |
|                          |                                                                                                    |                                                                                                    |                                                                                                    |                                                                                                    |                                                                                                    |
|                          | Note:                                                                                                    | Transaction history is retai                                                                                                    | ned with                                                                                                    | in the system for 90 days                                                                                                    | after an item has                                                                                                    |
|                          |                                                                                                    |                                                                                                    | p                                                                                                    | aiu.                                                                                                    |                                                                                                    |
|                          |                                                                                                    |                                                                                                    |                                                                                                    |                                                                                                    | Search                                                                                                    |
|                          | Exception Processing<br>Customer Maintenance<br>Fransaction Processing<br>Submit Issued Check File<br>Add New Issued Check File<br>Add New Issued Check<br>Check Search<br>Transaction Extracts<br>ACH Transaction Search<br>ACH Reporting<br>Voids and Stop Payments<br>Transaction Reports<br>Audit Reports<br>System Reports | Exception Processing<br>Customer Maintenance<br>Transaction Processing<br>Submit Issued Check File<br>Add New Issued Check<br>Check Search<br>Transaction Extracts<br>ACH Transaction Search<br>ACH Reporting<br>Voids and Stop Payments<br>Transaction Reports<br>Audit Reports<br>System Reports<br>System Reports | Exception Processing Customer Maintenance Transaction Processing Submit Issued Check File Add New Issued Check Check Search Transaction Extracts ACH Transaction Search ACH Reporting Voids and Stop Payments Transaction Reports System Reports System Reports Show additional options Note: Transaction history is retail | Exception Processing   Customer Maintenance   Transaction Processing   Submit Issued Check File   Add New Issued Check   Check Status   All   Check Status   All   Check Status   All   Check Status   All   Check Status   All   Check Status   All   Check Status   All   Check Status   All   Check Number From   ACH Reporting   Voids and Stop Payments   Transaction Reports   System Reports   System Reports   Show additional options   Note: Transaction history is retained with pression | Exception Processing   Customer Maintenance   Transaction Processing   Submit Issued Check File   Add New Issued Check   Check Status   All   Check Status   All   Check Number From   Check Number To   ACH Reporting   Voids and Stop Payments   Transaction Reports   System Reports   System Reports   Date From   Date To   Show additional options   Note: Transaction history is retained within the system for 90 days paid. |

# • Select **Edit record**, **Delete record** or **View record** by clicking the three vertical dots to the right of the check listed

| Back to Search Parameters Check Search      |                                                                 |                                            |
|---------------------------------------------|-----------------------------------------------------------------|--------------------------------------------|
|                                             |                                                                 | ۹ 🗉 🛓                                      |
| Account $\uparrow$ Check<br>Nickname Number | Amount   Issued   Issued Paid<br>  Amount   Payee   Date   Date | Current Stale<br>  Dated As  <br>Status Of |
| XXXXX3222 31687                             | \$1.00 ABC COMPANY 08/14/2024                                   | lssued 02/11/2025                          |
|                                             | \$1.00                                                          | Edit record                                |
| Showing 1 result                            |                                                                 | Delete record                              |
|                                             |                                                                 | View record                                |

# Edit record

• Select Edit Record and update the check information then select Save Changes

Edit record

|                            |                      | Cancel   | Save Changes |
|----------------------------|----------------------|----------|--------------|
|                            |                      |          | -            |
| Notes                      |                      |          |              |
| No Decision to display     | No Reason to display |          |              |
| Decision                   | Reason               |          |              |
| No Trace Number to display |                      | <u> </u> | -            |
| Trace Number               | Void Date            |          |              |
| 08/14/2024                 | <u> </u>             | <b>m</b> | -            |
| Issued Date                | Paid Date            |          |              |
| 31687                      | \$1.00               |          | -            |
| Check Number               | Amount               |          |              |
| ABC COMPANY                |                      |          |              |
| Payee                      |                      |          |              |
| XXXXX3222                  | ×                    |          |              |
| Account Nickname           |                      |          |              |

#### Delete record

- Deleting a record will only remove the check from the Positive Pay system and the check will still be negotiable but will flag as an exception if the check is processed
- To delete a check select **Delete record** and a message will display confirming you want to delete the check Select **Delete**

| Delete record                                        |        |        |
|------------------------------------------------------|--------|--------|
| Are you sure you want to delete this check?          |        |        |
|                                                      | Cancel | Delete |
| A popup will appear confirming the check was deleted |        |        |

The check was deleted.

#### Voiding Checks

Select Cash Management – Positive Pay – Launch Advanced Options

- Select Voids and Stop Payments Void a check
- Voiding a check will make the check non-negotiable

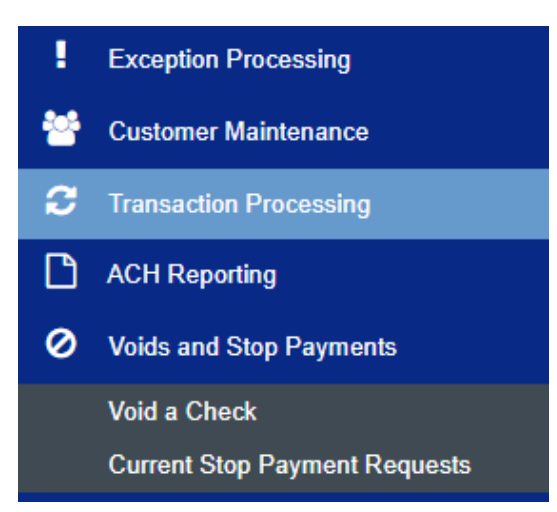

- Enter check information Select the Account Nickname from the dropdown menu Input the Check Number Input the Check Amount Input the Issued Date
- 2. Once the check information fields have been completed select **Find Matching Check**

| Void a Check                     |             |  |  |  |  |
|----------------------------------|-------------|--|--|--|--|
| Step 1. Enter check information. |             |  |  |  |  |
| Account Nickname:                | XXXXX3222 V |  |  |  |  |
| Check Number:                    | 31683       |  |  |  |  |
| Check Amount:                    | 500.00      |  |  |  |  |
| Issued Date:                     | 08/13/2024  |  |  |  |  |

Step 2. Click the "Find Matching Check" button to find the check.

Find Matching Check

- 3. Verify the check information to be voided
- 4. Click the "Void Check" button to complete the void process

| Void a Check        |              |   |  |  |
|---------------------|--------------|---|--|--|
| Step 1. Enter check | information. |   |  |  |
| Account Nickname:   | XXXXX3222    | ~ |  |  |
| Check Number:       | 31683        |   |  |  |
| Check Amount:       | 500.00       |   |  |  |
| Issued Date:        | 08/13/2024   |   |  |  |
| Issued Date:        | 08/13/2024   |   |  |  |

Step 2. Click the "Find Matching Check" button to find the check.

Find Matching Check

Step 3. Verify the check that will be voided.

| Account Nickname | Check # | Check Amount | Issued Date |
|------------------|---------|--------------|-------------|
| XXXXX3222        | 31683   | 500.00       | 08/13/2024  |

Step 4. Click the "Void Check" button to complete the void process.

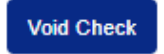

Note: Void history is retained within the system for 90 days after an item has been voided.

 A message will appear at the top of the screen confirming the check has been successfully voided

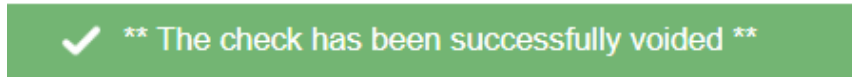

#### **Reviewing Check Exceptions**

\*All Exceptions need to be decisioned by 1PM EST on the business day the exception was generated\*

Exceptions without a decision by 1PM EST will automatically be Paid

#### **Limitations**

Image recognition technology has limitations. These include, but are not limited to:

- 1. Image quality from the negotiating bank
- 2. Resolution of check image
- 3. Inconsistent check stock format
- 4. Ink spots or watermarks
- 5. Condition of the scanned check (such as wrinkles)
- 6. Font (size of text) Recommended font size is 12-14 points with Arial or Verdana fonts preferred
- Select Cash Management Positive Pay Exceptions
- The screen will load with the Exceptions for the day including the check image and the reason the check was flagged as an Exception

| Positive Pay                                                                                                    |                                                                                                    | Launch Advanced Options                      |
|----------------------------------------------------------------------------------------------------|----------------------------------------------------------------------------------------------------|----------------------------------------------|
| Exceptions Add Check Submit Issue                                                                                                    | d Check File                                                                                                    |                                              |
| Exceptions will be given a decision of Pay if decision of Pay if | sions are not made by 1:00 PM Eastern Time (US & C<br>Search PosPay Exceptions                                                                                                    | ianada).                                     |
| Status          Decision Needed       ✓         \$474.95       Payee Name Misma         Check #500       Issued Payee: VITAL                                                                                                    | \$474.95       Payee Name Mismatch         Account Name: XXXXX97         Issued Payee: VITAL         Image: seven value of the seven value of the seven value of t | Paid Date: 8/21/2024<br>Check #: 500         |
|                                                                                                    | Total Exceptions (1) \$474.95                                                                                                    | Total Decisioned (0) \$0.00 Submit Decisions |

# • To decision approval of a check – select Pay – Submit Decisions

| Positive Pay                                                 |                                                                                                    | Launch Advanced Options                      |
|--------------------------------------------------------------|----------------------------------------------------------------------------------------------------|----------------------------------------------|
| Exceptions Add Check Submit Issued                           | d Check File                                                                                                    |                                              |
| ① Exceptions will be given a decision of Pay if decision     | sions are not made by 1:00 PM Eastern Time (US & C                                                                                                    | anada).                                      |
| Accounts                                                     | Search PosPay Exceptions                                                                                                    |                                              |
| All Accounts 🗸                                               | Q Search                                                                                                    |                                              |
| Status                                                       | \$474.95 Payee Name Mismatch                                                                                                    | Paid Date: 8/21/2024                         |
| Decision Needed            \$474.95         Payee Name Misma | Account Name: XXXXX97<br>Issued Payee: VITAL                                                                                                    | Check #: 500                                 |
| Check #500 Issued Payee: VITAL<br>Ø Pay                      | 000000         000000         000000         000000         000000         000000         000000         000000         000000         000000         000000         000000         000000         000000         000000         000000         000000         000000         000000         000000         000000         000000         000000         000000         000000         000000         000000         000000         000000         000000         000000         000000         000000         000000         000000         000000         000000         000000         000000         000000         000000         000000         000000         000000         000000         000000         000000         000000         000000         000000         000000         000000         000000         000000         000000         000000         000000         000000         000000         000000         000000         000000         000000         000000         000000         000000         000000         000000         000000         000000         000000         000000         000000         000000         000000         000000         000000         000000         000000         000000         000000         000000         0000000         0000000         0000 |                                              |
|                                                              | Pay Return Clear                                                                                                    | ~                                            |
|                                                              | Total Exceptions (1) \$474.95                                                                                                    | Total Decisioned (0) \$0.00 Submit Decisions |

# • To decision the Return of a check – select Return

| Status                                                                 | <b>\$474.95</b> Payee Name Mismatch                                                                                                    | Paid Date: 8/21/2024                         |
|------------------------------------------------------------------------|----------------------------------------------------------------------------------------------------|----------------------------------------------|
| Decision Needed                                                        | Account Name: XXXXX97<br>Issued Pavee: VITAL                                                                                                    | Check #: 500                                 |
| \$474.95     Payee Name Misma       Check #500     Issued Payee: VITAL | УТАL         Основности на славности славности славно |                                              |
|                                                                        | Total Exceptions (1) \$474.95                                                                                                    | Total Decisioned (0) \$0.00 Submit Decisions |

# • Select the reason for **Return** of the check from the dropdown menu

|  | Total Exceptions (1) \$ 74.95 | Total Decisioned <b>(0)</b> \$0.00 | Submit Decisions |
|--|-------------------------------|------------------------------------|------------------|
|  |                               |                                    |                  |
|  |                               |                                    | $\sim$           |
|  | Stale Dated                   |                                    |                  |
|  | Past Deadline Item Returned   |                                    |                  |
|  | raudulent                     |                                    |                  |
|  | Duplicate                     |                                    |                  |

• Once the reason for **Return** of the check has been designated – select **Submit Decisions** 

| Status                                                                    | \$474.95 Payee Name Mismatch                                                                                                    | Paid Date: 8/21/2024                         |
|---------------------------------------------------------------------------|----------------------------------------------------------------------------------------------------|----------------------------------------------|
| Decision Needed                                                           | Account Name: XXXXX97<br>Issued Pavee: VITAL                                                                                                    | Check #: 500                                 |
| \$474.95Payee Name MismaCheck #500Issued Payee: VITAL⑦ ReturnPayee: VITAL | Обод         Обод         Обод <t< th=""><th></th></t<> |                                              |
|                                                                           | Pay Return Clear                                                                                                    |                                              |
|                                                                           | Fraudulent                                                                                                    |                                              |
|                                                                           | Total Exceptions (1) \$474.95                                                                                                    | Total Decisioned (0) \$0.00 Submit Decisions |

• The check will be returned per the reason selected and the item will not be paid

# Positive Pay for ACH

# ACH Exceptions

- Select Cash Management Positive Pay
- The screen will load with any Exceptions

| Positive Pay                                                 |                                                                                                    |                                                         | Launch Advanced Options   |
|--------------------------------------------------------------|----------------------------------------------------------------------------------------------------|---------------------------------------------------------|---------------------------|
| Exceptions Add Check Submit Issue                            | d Check File                                                                                           |                                                         |                           |
| ① Exceptions will be given a decision of Pay if deci         | isions are not made by 1:00 PM Eastern Time (US & 0                                                    | lanada).                                                |                           |
| Accounts                                                     | Search PosPay Exceptions                                                                               |                                                         |                           |
| All Accounts 🗸                                               | Q Search                                                                                               |                                                         |                           |
| Status                                                       | \$1,996.70 Unauthorized ACH Transaction                                                                |                                                         |                           |
| Decision Needed          \$1,996.70       Unauthorized ACH T | Account Name: XXXXX908<br>Paid Date: 8/22/2024<br>Description: 401(K) PAYCHEX-HRS CCD<br>Company ID: 9 | Account Number:<br>SEC Code: CCD<br>Transaction Type: l | 908<br>Debit              |
|                                                              | Total Exceptions (1) \$1,996.70                                                                        | Total Decisioned <b>(0</b>                              | ) \$0.00 Submit Decisions |

• Select Pay then Submit Decisions to Authorize the Transaction

| Positive Pay                                             |                                                        |                              | Launch Advanced Options |
|----------------------------------------------------------|--------------------------------------------------------|------------------------------|-------------------------|
| Exceptions Add Check Submit Issued                       | d Check File                                           |                              |                         |
| ① Exceptions will be given a decision of Pay if decision | sions are not made by 1:00 PM Eastern Time (US & C     | anada).                      |                         |
| Accounts                                                 | Search PosPay Exceptions                               |                              |                         |
| All Accounts                                             | Q Search                                               |                              |                         |
| Status                                                   | \$1,996.70 Unauthorized ACH Transaction                |                              |                         |
| Decision Needed                                          | Account Name: XXXXX908                                 | Account Number:              | 908                     |
|                                                          | Paid Date: 8/22/2024                                   | SEC Code: CCD                |                         |
| \$1,996.70 Unauthorized ACH T<br>⊘ Pay                   | Description: 401(K) PAYCHEX-HRS CCD<br>Company ID: 9 1 | Transaction Type: [          | Debit                   |
|                                                          | Pay Return Clear                                       |                              |                         |
|                                                          |                                                        |                              | $\sim$                  |
|                                                          | + Add ACH Rule                                         |                              |                         |
|                                                          | Total Exceptions (1) \$1,996.70                        | Total Decisioned <b>(0</b> ) | \$0.00 Submit Decisions |

• Select Return and choose a reason from the dropdown menu for the Return

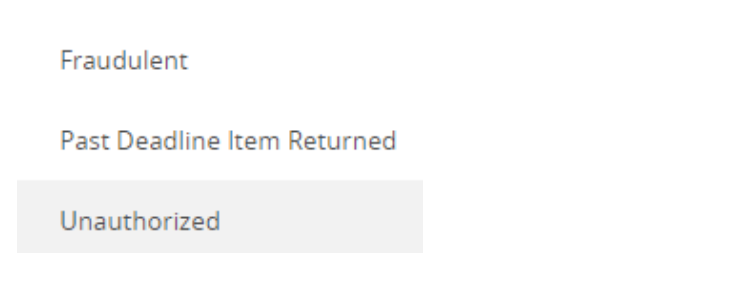

• Select Submit Decisions to Return the Unauthorized ACH Transaction

| Positive Pay                                                    |                                                                                                    | [                                                       | Launch Advanced Options   |
|-----------------------------------------------------------------|----------------------------------------------------------------------------------------------------|---------------------------------------------------------|---------------------------|
| Exceptions Add Check Submit Issue                               | d Check File                                                                                          |                                                         |                           |
| Exceptions will be given a decision of Pay if deci              | sions are not made by 1:00 PM Eastern Time (US & C                                                    | lanada).                                                |                           |
| Accounts                                                        | Search PosPay Exceptions                                                                              |                                                         |                           |
| All Accounts                                                    | Q Search                                                                                              |                                                         |                           |
| Status                                                          | \$1,996.70 Unauthorized ACH Transaction                                                               |                                                         |                           |
| Decision Needed V<br>\$1,996.70 Unauthorized ACH T<br>() Return | Account Name: XXXX908<br>Paid Date: 8/22/2024<br>Description: 401(K) PAYCHEX-HRS CCD<br>Company ID: 9 | Account Number:<br>SEC Code: CCD<br>Transaction Type: l | 908<br>Debit              |
|                                                                 | Pay Return Clear                                                                                      |                                                         |                           |
|                                                                 | Fraudulent                                                                                            |                                                         |                           |
|                                                                 | Total Exceptions (1) \$1,996.70                                                                       | Total Decisioned <b>(0</b>                              | ) \$0.00 Submit Decisions |

# Add ACH Rule from an Exception

- Select + Add ACH Rule at the bottom of the Exceptions screen to add an ACH Rule for future ACH Transactions with this Company
- Once the ACH Rule has been added no future Exceptions will generate for this Company matching the information in the ACH Rule created

| Positive Pay                                                |                                                                                                    |                                                         | Launch Advanced Options |
|-------------------------------------------------------------|----------------------------------------------------------------------------------------------------|---------------------------------------------------------|-------------------------|
| Exceptions Add Check Submit Issued                          | d Check File                                                                                                    |                                                         |                         |
| ① Exceptions will be given a decision of Pay if decision    | sions are not made by 1:00 PM Eastern Time (US & Ca                                                                            | anada).                                                 |                         |
| Accounts                                                    | Search PosPay Exceptions                                                                                                    |                                                         |                         |
| All Accounts                                                | Q Search                                                                                                    |                                                         |                         |
| Status                                                      | \$1,996.70 Unauthorized ACH Transaction                                                                                        |                                                         |                         |
| Decision Needed V<br>\$1,996.70 Unauthorized ACH T<br>@ Pay | Account Name: XXXX908<br>Paid Date: 8/22/2024<br>Description: 401(K) PAYCHEX-HRS CCD<br>Company ID: 9<br>1<br>Pay Return Clear | Account Number:<br>SEC Code: CCD<br>Transaction Type: I | 908<br>Debit            |
|                                                             | + Add ACH Rule                                                                                                    |                                                         | $\checkmark$            |
|                                                             | Total Exceptions (1) \$1,996.70                                                                                                | Total Decisioned (0                                     | \$0.00 Submit Decisions |

- Some fields are pre-filled (SEC Code, Company ID)
- Select Debits, Credits or Both Credit and Debit
- Max Amount is optional
- Select the Checkmark icon to add the ACH Rule

| Add ACH Rule <ol> <li>To make further changes to this rule</li> </ol> | le, please log in to ETMS                                                          |
|-----------------------------------------------------------------------|------------------------------------------------------------------------------------|
| SEC Code                                                              | Transaction type                                                                   |
| <ul> <li>CCD</li> <li>All SEC Codes</li> </ul>                        | <ul> <li>Debit only</li> <li>Credit only</li> <li>Both Credit and Debit</li> </ul> |
| Company ID<br>9 1                                                     | Max amount \$                                                                      |

#### Add ACH Rule from an Exception in Launch Advanced Options

Select Cash Management – Positive Pay – Launch Advanced Options – Exception Processing – Quick Exception Processing

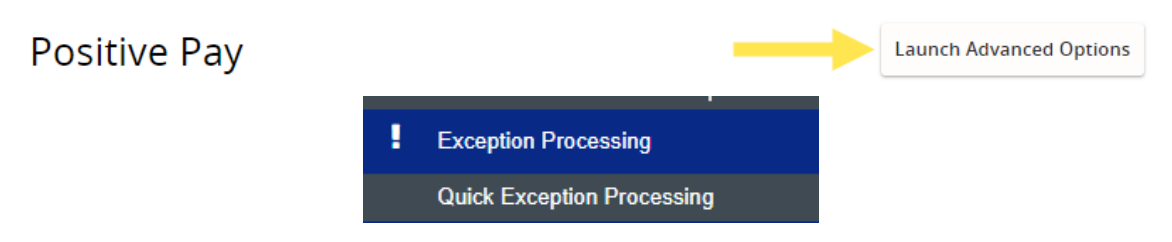

• Select the Unauthorized ACH transaction from the Decisions Needed dropdown then select Add Rule

| <ul> <li>Decisions Needed (1)</li> </ul>     | \$62,286.53 | Unauthorized ACH tra                                 | ansaction                                          |
|----------------------------------------------|-------------|------------------------------------------------------|----------------------------------------------------|
| Unauthorized ACH<br>transaction<br>xxxxxx893 | \$62,286.53 | Default Decision: Pay                                | Cutoff Time: 1:00 PM Eastern Time<br>(US & Canada) |
| Decisioned (0)                               | \$0.00      | Account Nickname: xxxxxx893<br>Paid Date: 08/28/2024 | Amount: \$62,286.53                                |
| Total (1)                                    | \$62,286.53 | CCD / 1 5 / DR<br>Payroll - CCD                      |                                                    |
|                                              |             | Add Rule                                             | Pay Return                                         |

• The Add ACH Authorization rule screen will open pre-filling the information from the ACH Transaction Exception – the Description field is <u>optional</u>

|                                             | Add ACH authorization rule |
|---------------------------------------------|----------------------------|
|                                             | Description                |
|                                             | SEC Code                   |
|                                             | Company ID                 |
|                                             | 1 5                        |
|                                             | Debits or Credits          |
|                                             | Debits only 🗸              |
|                                             | Max Allowable Amount       |
|                                             |                            |
| Review the information and select Save rule | Cancel Save rule           |

#### ACH Authorization Rules

•

#### Select Cash Management – Positive Pay – Launch Advanced Options – ACH Authorization Rules

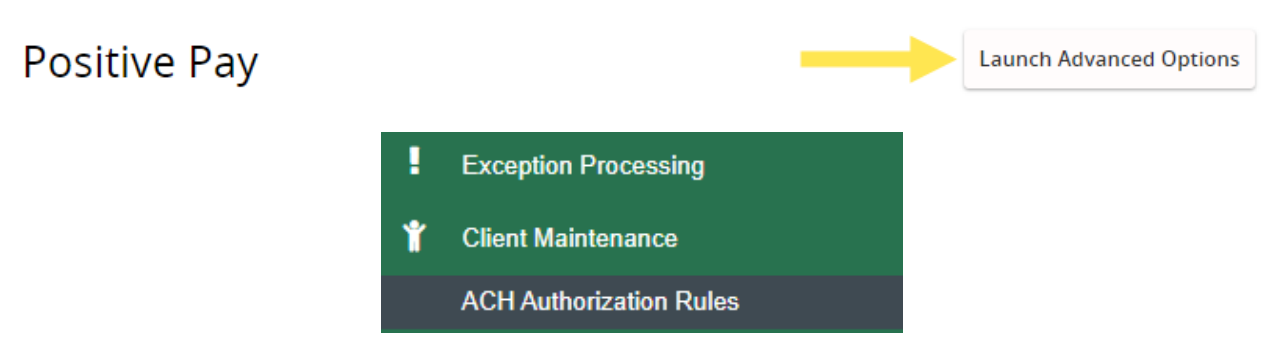

#### Add ACH Rule – not from an Exception

- Select the **+** icon at the top right of the screen
- Select the account within the Account Nickname dropdown
- Add the **Description** (optional), **Company ID** then select from the **SEC Code** dropdown and choose **Both**, **Credits only** or **Debits only**
- Select **Save Changes** once all of the information has been entered or select **Save and Add More** if additional ACH Rules need to be entered

|                                        | ACH Authorization Rules |                   |              |
|----------------------------------------|-------------------------|-------------------|--------------|
|                                        |                         |                   | < □ ±        |
| Add record                             |                         |                   |              |
| Account Nickname                       | Description             |                   |              |
| ×××××××××××××××××××××××××××××××××××××× | ABC Company             |                   |              |
| Company ID                             | SEC Code                | Notification Type |              |
| 123456789                              | ALL - All SEC Codes 🗸 🗸 | Create Exception  |              |
| Debits or Credits                      | Max Allowable Amount    |                   |              |
| Both                                   | Cancel Save             | and Add More      | Save Changes |
| Credits only                           |                         |                   |              |
| Debits only                            |                         |                   |              |

# Edit Record

- Click on the three vertical dots to open the menu options to the right of the existing ACH Rule
- Select Edit Record

|                     |                                      | ACH           | l Authoriza   | tion Rule               | S |                            |                      |           |          |
|---------------------|--------------------------------------|---------------|---------------|-------------------------|---|----------------------------|----------------------|-----------|----------|
| Account<br>Nickname | $\uparrow_{\mid 	ext{ Description}}$ | Company<br>ID | SEC<br>Code   | Debits<br>or<br>Credits | I | Max<br>Allowable<br>Amount | (<br>Notific<br>Type | Q 🔲       | <b>±</b> |
| XXXXX3222           |                                      |               | ALL - All Sta | Credits Only            |   | \$99,999,999.99            | Create E             | Exception |          |
| Showing <b>1</b>    |                                      |               | 1             |                         |   |                            | -                    | Edit rec  | ord      |
| esuit               |                                      |               |               |                         |   |                            |                      | Delete r  | record   |
|                     |                                      |               |               |                         |   |                            |                      | View re   | cord     |

• Edit the information in the ACH Rule and select Save Changes once completed

## Edit record

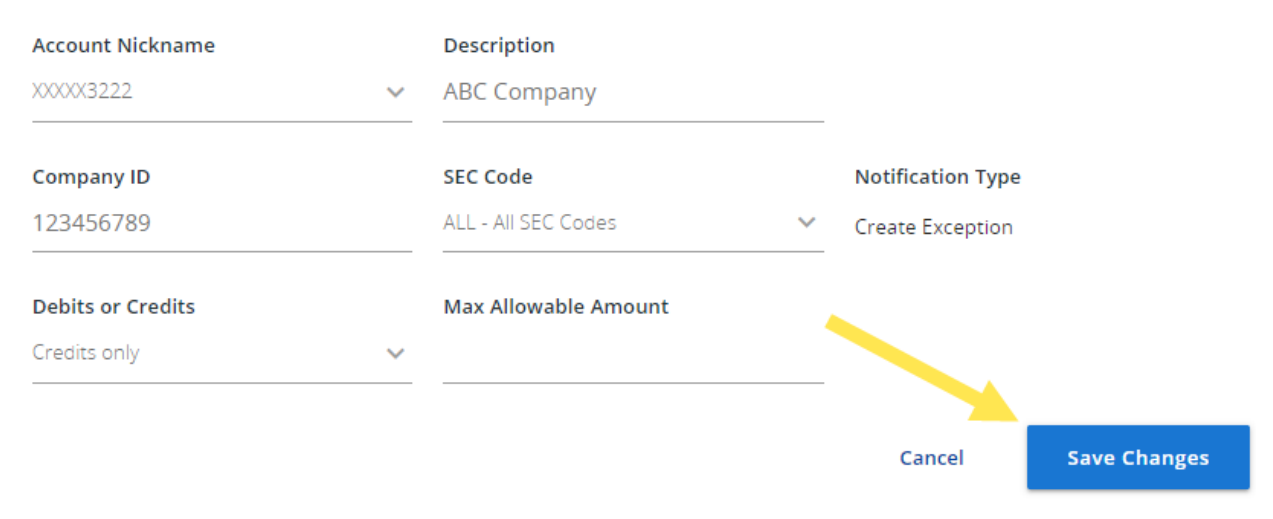

## Delete Record

- Click on the three vertical dots to open the menu options to the right of the existing ACH Rule
- Select **Delete Record**

|                                     | ACH                | H Authoriza   | tion Rules                |                            |                           |                        |
|-------------------------------------|--------------------|---------------|---------------------------|----------------------------|---------------------------|------------------------|
| Account 个   Description<br>Nickname | Company<br> <br> D | SEC<br>Code   | Debits<br>or  <br>Credits | Max<br>Allowable<br>Amount | Q<br>Notification<br>Type | □ <b>±</b>             |
| XXXXX3222                           |                    | ALL - All Sta | Credits Only              | \$99,999,999.99            | Create Except             | ion                    |
| Showing 1<br>result                 |                    | 1             |                           |                            | Edi                       | t record<br>ete record |
|                                     |                    |               |                           |                            | Vie                       | w record               |

• Select **Delete** to confirm deletion of the **ACH Rule** 

#### Delete record

Are you sure you want to delete the ACH authorization rule for Account Nickname "XXXXX3222"?

| Cancel | Delete |
|--------|--------|
|        |        |